From the <u>DSS Homepage</u>, select Exam Scheduling and use your **WNC Anywhere credentials to login to your MyDSS account.** Students, enter a "w" followed by your NSHE student ID number. Faculty and staff enter first.last name.

| /                    |                                                                            |            |                            |                         | Problem with Login | S |
|----------------------|----------------------------------------------------------------------------|------------|----------------------------|-------------------------|--------------------|---|
| W We                 | stern Nevad                                                                | la College |                            |                         |                    |   |
| ome                  |                                                                            |            |                            |                         |                    |   |
| me » Welcome to (    | Online Services                                                            |            |                            |                         |                    |   |
| Online Services Home | Already A Regist<br>Students, Staff, and<br>Username_:: [<br>Password_:: [ | Sign In    | New Student<br>Application | Sign Up as<br>Notetaker |                    |   |
| NEED HELP?           | DISABILITY SUPPORT SER<br>Western Nevada College                           | VICES      | Phone: (775) 445 -         | 3281                    |                    |   |

Figure 1MyDSS Login Screen

Once you login, you will see your student Dashboard with IMPORTANT MESSAGE(S). To the left of IMPORTANT MESSAGE(S), under the My Accommodations section, select the Alternative Testing option.

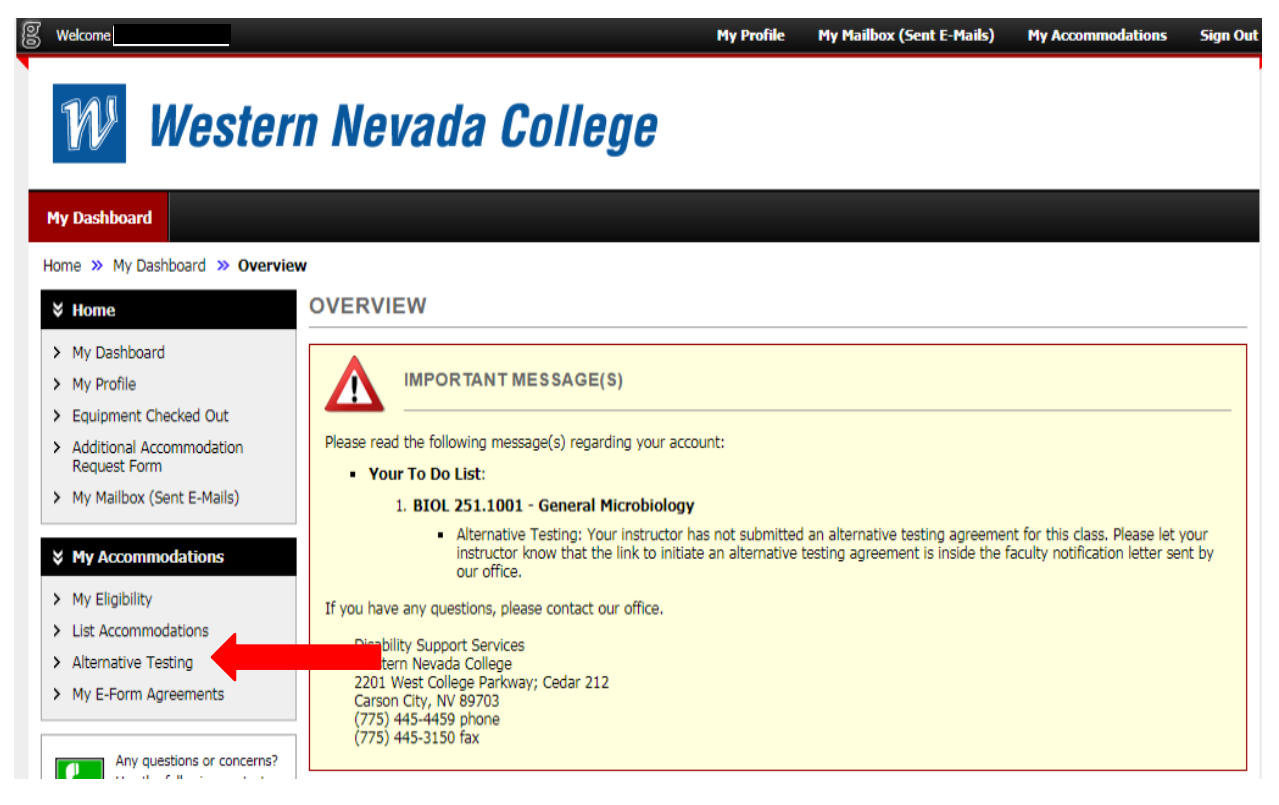

Figure 2 Alternative Testing Link

Under Alternative Testing Agreement(s), use the dropdown menu to select which class you would like to schedule an exam for, then click the Schedule an Exam button.

| g | Welcome                                                                                                    | My Profile My Mailbox (Sent E-Mails) My Accommodations Sign Out                                                                                                    |
|---|----------------------------------------------------------------------------------------------------|----------------------------------------------------------------------------------------------------|
|   | Wester                                                                                                    | Nevada College                                                                                                    |
|   | My Dashboard                                                                                                    |                                                                                                    |
| ł | Home » My Dashboard » Alternati                                                                                                    | Testing                                                                                                    |
|   | ¥ Home                                                                                                    | LTERNATIVE TESTING                                                                                                    |
|   | <ul> <li>My Dashboard</li> <li>My Profile</li> <li>Equipment Checked Out</li> <li>Additional Accommodation<br/>Request For</li> <li>My Mailbox (Sent E-Mails)</li> <li>Wy Accommodations</li> </ul> | Alternative Testing Agreement(s)         Below is the list of all alternative testing agreement(s) submitted through the system. If you cancel a alternative testing agreement and you would like to re-activate the contract, please contact our office.         Select Class:       BIOL 251.1001- General Microbiology (22073) - No Alternative Testing Agreement Spt ▼         Schedule an Exam       View Alternative Testing Detail |
|   | <ul> <li>My Eligibility</li> <li>List Accommodations</li> <li>Alternative Testing</li> <li>My E-Form Agreements</li> </ul>                                                                          | Questions? Contact Us!<br>Please contact our office if you have any questions regarding Alternative Testing request.<br>Alternative testing requests are coordinated by Amanda Godin who can be reached at amanda.godin@wnc.edu or dss@wnc.edu or<br>775-445-3248 on the Carson City campus of WNC.                                                                                                    |

Figure 3 Alternative Testing Class Selection

After you click the Schedule an Exam button, **scroll down** until you see the Exam Detail section. In this section, complete the required fields: Select Class, Request Type, Date, Time, Services Requested, and Additional Note (optional). Once you have successfully completed the Exam Detail section, click the Add Exam Request Button.

| g Welcome                                 | My Profile My Mailbox (Sent E-Mails) My Accommodations Sign C                                                                                                    | ut |
|-------------------------------------------|----------------------------------------------------------------------------------------------------|----|
| > My E-Form Agreements                    | Generally, DSS proctors exams during scheduled class times, unless there are time conflicts. In which case, an alternate exam time may be arranged, with instructor approval. |    |
| Any questions or concerns?                | DSS administers exams from 8:00 a.m. until 5:00 p.m.                                                                                                    |    |
| Use the following contact<br>Information: | Exams will not be administered after 2:30 pm unless after hour arrangements have been made, at least 1 week in advance.                                                       |    |
| Phone: (775) 445 - 3281<br>Send an Email  | Exam Detail                                                                                                    |    |
|                                           |                                                                                                    |    |
|                                           | Select Class_:: BIOL 251.1001- General Microbiology                                                                                                    |    |
|                                           | Request Type_:: Select One V                                                                                                    |    |
|                                           | View: Exam Schedule Availability                                                                                                    |    |
|                                           | Date:                                                                                                    |    |
|                                           |                                                                                                    |    |
|                                           | lime_:: Select V Select V                                                                                                    |    |
|                                           | Services Requested                                                                                                    |    |
|                                           | Extended Time (2.0x) Exams/Quizzes                                                                                                    |    |
|                                           |                                                                                                    |    |
|                                           | Additional Note:                                                                                                    |    |
|                                           |                                                                                                    |    |
|                                           |                                                                                                    |    |
|                                           |                                                                                                    | 1  |
|                                           | Add Exam Request Back to Testing Requests Overview                                                                                                    |    |
|                                           | Questions? Contact Us!                                                                                                    |    |
|                                           | Please contact our office if you have any questions regarding alternative testing request.                                                                                    |    |
|                                           | Alternative testing requests are coordinated by Amanda Godin who can be reached at amanda.godin@wnc.edu or dss@wnc.edu or 775-445-3248 on the Carson City campus of WNC.      |    |

Figure 4 Exam Detail and Submission

After submitting your exam request, you will be taken back to your Exam Detail homepage, where you will receive confirmation of the system successfully processing your request.

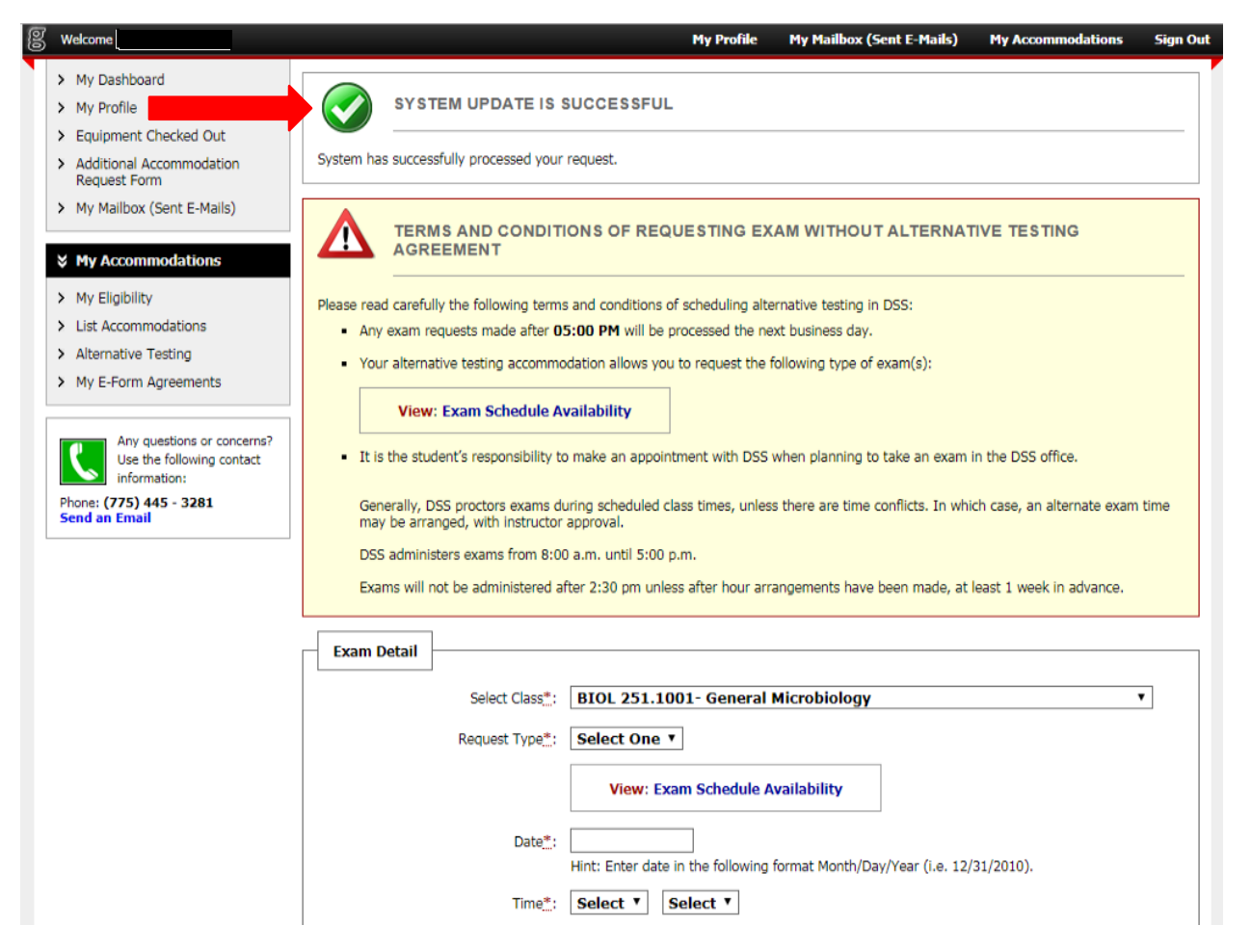

Figure 5 Processing Request Confirmation Screen

Please submit your alternative testing request at least 3 days prior to your scheduled exam or quiz date.

Generally, DSS students test at the same time as the rest of the class, unless there is a time conflict, in which case, an alternate exam time is arranged with instructor approval.

If you have any questions or need assistance please contact the WNC Disability Support Services Office at 775-445-3281.